一、登入「地方政府歲計會計資訊管理系統縣市版」(https://cba.dgbas.gov.tw/tavf/)

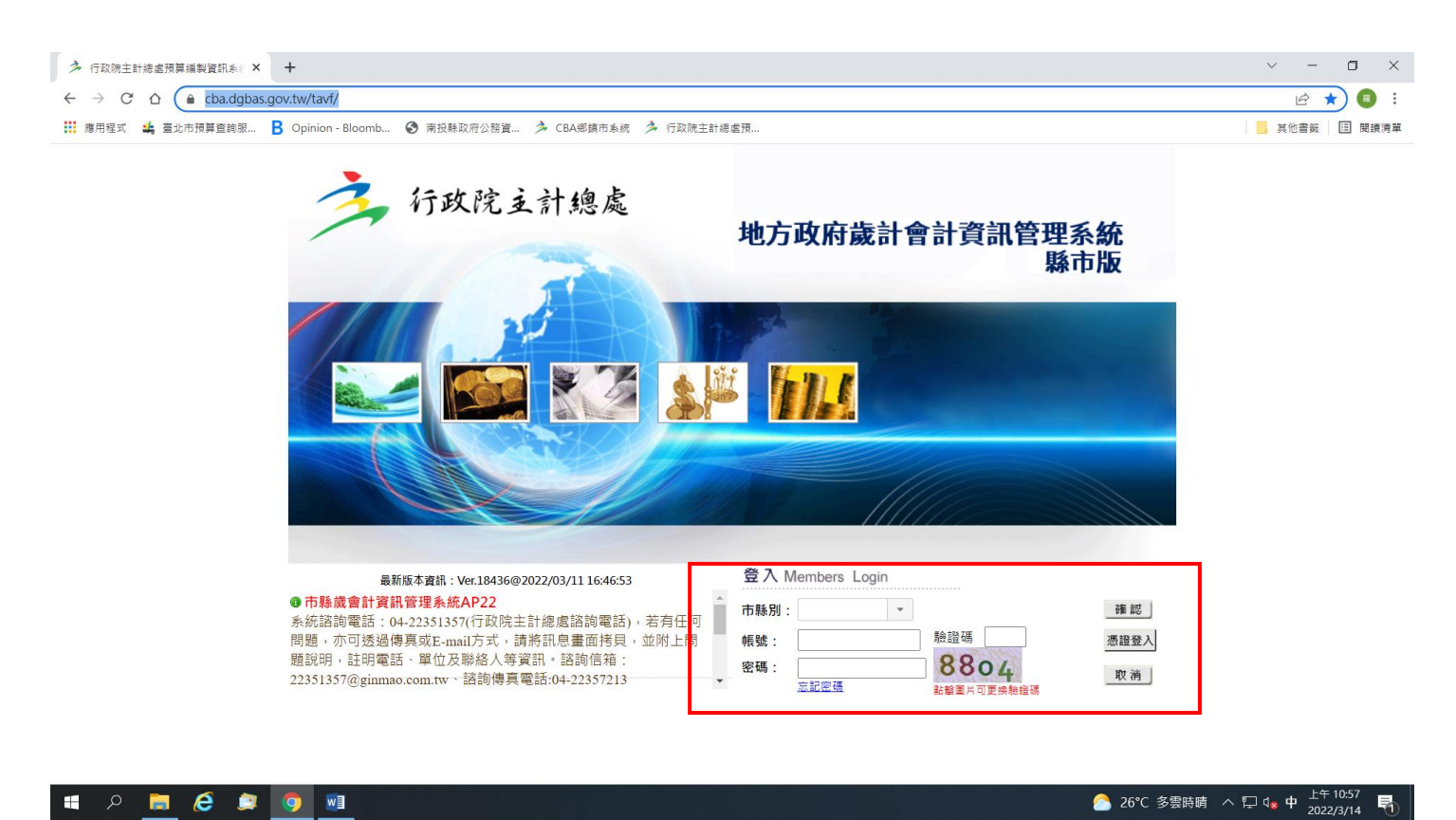

# 二、點選「概預算編製系統」

| > 系統列表 × +                                |                                  | ~ - O X                  |
|-------------------------------------------|----------------------------------|--------------------------|
| ← → C ☆  a cba.dgbas.gov.tw/tavf/subSyste | ems.jsp?loginType=1              | • 🖻 🕁 🔳 :                |
| 應用程式 编 臺北市預算查詢服 B Opinion - Bloomb.       | 🔇 南投縣政府公務資 🏂 CBA鄉鎮市系統 🏂 行政院主計總處預 | 📙 其他書籤 🔳 閱讀清單            |
| 概預算編製系統<br>概預算編製系統<br>總會計系統<br>著通會計系      | &統 普通會計系統(29條後) 新法算系統(29條後)      |                          |
|                                           |                                  | 26°C 多要時間 へ口 @ 英 1471059 |

# 三、登打歲出追加減預算

| ● C ① 163.29.131.133/tavf/generalbudget/home/fra                                                                                           | imejsp                                                                                                    | ·····································                                                                           |
|----------------------------------------------------------------------------------------------------|----------------------------------------------------------------------------------------------------|----------------------------------------------------------------------------------------------------|
| <ul> <li>行政院支計總處</li> <li>回子系統 文件下裁區</li> <li>功能選單 現在位置</li> </ul>                                                                         | 年         期間         日         日         1         1         1         1         1         1         1         1         1         1         1         1 <th1< th="">         1         1         <th1< th=""></th1<></th1<> | ○ 10年度追一一概算 單位:家畜疾病防治<br>回系統列表 上線人數: 51 № m Redet [登]<br>01時59分32秒後自動發                                          |
| ● 一年度預算編列<br>● 通年度預算編列<br>● 通加減預算編列<br>● 前書整錄<br>● 微人項目說明提要與<br>● 通知減單位預算書<br>● 通知減單位預算書<br>● 通知減單位預算書<br>● 微人項目說明提要與各項費<br>● 微人項目說明提要與各項費 | <ul> <li>5. 共15筆 第1到10筆</li> <li>※系統公告</li> <li>除市預算會計系統程式更新版本14449-14952,本次處理內容案件維護增修處理案件證明如附加檔案證明。</li> <li>10606新版會計系統常見問題 106/07/21</li> <li>膝市預算會計系統常見問題 106/07/21</li> <li>膝市預算會計系統常見問題 106/07/21</li> <li>医A2.0新預算執行系統操作影音數位教學 106/02/14</li> <li>CBA2.0新預算執行系統操作影音數位教學 106/02/14</li> <li>CBA2.0新帳務管理系統操作影音數位教學 106/02/14</li> <li>106年度政府會計公報及普通公務單位會計制度研習班講義(主計總處會計決算處提供) 106/02/13</li> <li>折醫及攤銷計算原則及問答彙編(總處網站連結) 105/12/13</li> <li>新版縣市會計系統之「公務預算會計系統與新普會制度_會計分錄及會計事項項。 105/10/26</li> <li>有關縣務管理系統 &gt;&gt; 記帳憑證 &gt;&gt; 經費類 &gt;&gt; 資料交換 &gt;&gt; 出納系統資料交換 &gt;&gt; 零用金送出納(<br/>者,不管金額大小,皆會載入到獲單中。 105/09/13</li> <li>主計總處105年7月份定期檢討會議記錄之宣導項目; 為配合本總處資安要求,請錄市窗口定期宣導及協</li> </ul>                                                                                                    | 共2頁[第一頁12末頁][下一頁<br>3:理案件說明如附加檔案說明。 106/09/15 對照表」,修正財產折舊分錄之會計事 webservice。其區出規則為簽付資料勾選零用金 助系統使用者變更密碼。105/08/08 |

### 四、新增主檔資料(1)

\*請注意:相同工作計畫只能在主檔建立一次,如果重複建立系統會出現錯誤訊息。

| 現在位置:功能瓔單>> 追加                                             | 又什下載圖 基本員科相遇 「該預算編列 >> 計畫容錄 >> 微出計畫說明:                                                                                        | e-leaming及Q&A載人功能選單                                                                                                    |                                                                                                    | 01時58分54秒後                                                                                                 | 自動登出   |
|------------------------------------------------------------|----------------------------------------------------------------------------------------------------|----------------------------------------------------------------------------------------------------|----------------------------------------------------------------------------------------------------|----------------------------------------------------------------------------------------------------|--------|
| 歲出提要主檔 歲出:                                                 | 提要一級明細   歲出提要二級明細   ;                                                                                                    | 裁出提要三級明細                                                                                                    |                                                                                                    | ▲出料目購助視意 - Google Chrome ① 163.29.131.133/tavf/generalbudget/home/popASType.jsp?popDept                    | Id=3 Q |
| 會計年度:<br>業務機關:<br>承辦單位:<br>承辦單位:<br>門別:<br>歲出科目:<br>田涂別彙總: | 107         農業處主管-家畜疾病防治所         農業處主管-家畜疾病防治所         家畜疾病防治所         經常門       ◆ 審核: 未審         0358300100       經濟發展支出-農業 | 階段:<br>核 <u>、</u><br>:支出-家畜防疫-動物防疫                                                                                                    | <u>年度追一概算</u><br>(提要明細表專用)<br>( <b>2</b> ) <b>點選→</b> …                                                       | 展開「閉合<br>展開「閉合<br>107會計年度<br>白-□ 03経濟發展支出<br>白-□ 58農業支出<br>中-□ 01一般行政<br>中-□ 01一般行政<br>白-□ 01動物防疫 ← ③ 幻 選客 | 十畫名:   |
| 原預算:<br>NO. 會語                                             | 6,242,000 經常<br>① 新增-<br>計年度 階段                                                                                               | 「     6,242,000 資本門:       → 「」」「」」」     「」」」       ● 「」」」     「」」       ● 「」」」     「」」       ● 「」」」     ● ○」       ● ○」     ● ○」       ● ○」     ● ○」       ● ○」     ● ○」       ● ○」     ● ○」       ● ○」     ● ○」       ● ○」     ● ○」       ● ○」     ● ○」       ● ○」     ● ○」       ● ○」     ● ○」       ● ○」     ● ○」       ● ○」     ● ○」       ● ○」     ● ○」       ● ○」     ● ○」       ● ○」     ● ○」       ● ○」     ● ○」       ● ○」     ● ○」       ● ○」     ● ○」       ● ○」     ● ○」       ● ○」     ● ○」       ● ○」     ● ○」       ● ○」     ● ○」       ● ○」     ● ○」       ● ○」     ● ○」       ● ○」     ● ○」       ● ○」     ● ○」       ● ○」     ● ○」       ● ○」     ● ○」       ● ○」     ● ○」       ● ○」     ● ○」       ● ○」     ● ○」       ● ○」     ● ○」       ● ○」     ● ○」       ● ○」     ● ○」       ● ○」     ● ○」       ● ○」     ● ○」 | 0 帶出原預算<br>1 <u>回 週</u> 1 <u>國表</u> 描第1 <u>國表</u> 描第1 <u>國表</u> 描第1 <u>國</u> 表<br>承辦單位 門別<br><b>④ 點 選 列 表</b> | │                                                                                                    |        |

| > 機預算編製糸統 ×         |                        |                                       |             |                                            |         |         |         |      |                                         |                            |
|---------------------|------------------------|---------------------------------------|-------------|--------------------------------------------|---------|---------|---------|------|-----------------------------------------|----------------------------|
| ← → C ① 不安全   16;   | 3.29.131.133/tavf/gene | ralbudget/home/frame.jsp              |             | YI AND AND AND AND AND AND AND AND AND AND |         |         |         |      | And And And And And And And And And And |                            |
| 13.7                | ふうみん                   |                                       |             | 司任田乡休殿                                     | + PE    | 和联系百个百分 | 白制多肉    |      |                                         | 是_ 甲位·家畲疾病防治               |
| 们政                  | 犹至前期                   | 冬處 地力政府                               | 成訂買訂員       | 而官理杀机称                                     | אתרח    | 1941只异常 | 珊我 尔凯   | 四系統  | 列衣 上級人家                                 | 図· DI Late Get Reader L 金t |
| 回子糸統                |                        | 太 <u>局</u> 基本資料維護                     | e-learning) | 女Q&A載人功能選單                                 |         |         |         |      |                                         | 01 时 30 万 33 杉 仮日期空        |
| 2 現在位置 : 功能選單       | >> 追加減損算編列             | ■>>計畫登錄>> 歲出計畫部                       | 《明提要與各項費用明約 | 田資料維護                                      |         |         |         |      |                                         |                            |
| 蔵出提要主檔              | 蔵出提要一級5                | 月細   歳出提要二級明細                         | 歳出提要三級明紙    | H                                          |         |         |         |      |                                         |                            |
| 會計年度:               | 107                    |                                       | 階段:         |                                            | 年度追一-相  | 7. 第二   |         |      |                                         |                            |
| 業務機關:               | 農業處                    | 主管-家畜疾病防治所                            |             |                                            |         |         |         |      |                                         |                            |
| 承辦單位:               | 農業處                    | 主管-家畜疾病防治所                            |             |                                            |         |         |         |      | _                                       |                            |
| 承辦單位:               | 家畜疾                    | 病防治所                                  |             |                                            |         | (提要明細表  | 長専用)    |      | (6)畫i                                   | 面拉到最下方                     |
| 門別:                 | 經常門                    | · · · · · · · · · · · · · · · · · · · | <審核 ▼       |                                            |         |         | _       |      | $\mathbf{U}$                            |                            |
| 威出科目:               | 03583                  | 00100   經濟發展支出-農                      | 夏業支出-家畜防疫   | -動物防疫                                      |         |         |         |      |                                         |                            |
| 用蒁別案總:              |                        |                                       |             |                                            |         |         |         |      |                                         |                            |
| 原預算:                |                        | 6,242,000 經                           | 常門: 6       | 5,242,000 資本門:                             |         | 0 帶出/   | 原預算     |      |                                         |                            |
| 追加減預算:              |                        | 0 經                                   | 常門:         | 0 資本門:                                     |         | 0       |         |      |                                         |                            |
| 追加減後預算:             |                        | 0 經                                   | 常門:         | 0 資本門:                                     |         | 0       |         |      |                                         |                            |
|                     |                        | 行政院核定補助辦理                             | 106年度高病原性   | 家禽流行性感冒疫情                                  | 青撲殺補償費」 | •       |         |      |                                         |                            |
| 計劃內容:               |                        |                                       |             |                                            |         |         | ڊ(5)←   | 登打計畫 | 百容及                                     | 預期成果                       |
| (取八天)反000子,         | )                      |                                       |             |                                            |         |         | $\sim$  |      |                                         |                            |
|                     |                        | 期限內完成撥付。                              |             |                                            |         |         | <u></u> |      |                                         |                            |
| 預期成果:<br>(最大長度600字) |                        |                                       |             |                                            |         |         |         |      |                                         |                            |
|                     | ,                      |                                       |             |                                            |         |         |         |      |                                         |                            |
| 優先順序:               |                        | 請選擇▼                                  |             |                                            |         |         |         |      |                                         |                            |
|                     |                        | ◎新興計畫 ◎ 原初                            | 有計畫         |                                            |         |         |         |      |                                         |                            |
|                     | 🚞 👩 🖸                  |                                       |             |                                            |         |         |         |      | сн 🚳 🖶 🔳                                | 上午08:5:                    |

| 今 瓶預算編製糸紙 ×                                                    | ÷×                                                                                         |
|----------------------------------------------------------------|--------------------------------------------------------------------------------------------|
| ← → C ① 不安全   163.29.131.133/tavf/generalbudget/home/frame.jsp | ०.☆ ४ ४ 📰 :                                                                                |
| 子行政院支計總處 地方政府歲計會計資訊管理系統縣市                                      | 年度 <u>1975年度追一概算</u> 單位:家畜疾病防治所<br>版 规慎算編製系統 <sup>TV</sup> 回系統列表 上線人數:51 Mer Acobar<br>[登出 |
| 回子系統 文件下載區 基本資料維護 e-leaming及Q&A載人功能選單                          | 01時55分39秒後自動登                                                                              |
| ⊇ 現在位置 :功能選單>>追加減預算編列>>計畫登錄>> 歲出計畫說明提要與各項費用明細資料維護              |                                                                                            |
| (最大長度600字)                                                     |                                                                                            |
| 優先順序: 請選擇▼                                                     |                                                                                            |
| ◎ 新興計畫   ◎ 原有計畫                                                |                                                                                            |
| 補助(或配合)情形及契約內容說明(「接受國內外公司團體補助(或配合)經費明細表」使用<br>(最大長度600字)       |                                                                                            |
|                                                                |                                                                                            |
| 2000年1月1日日日日日日日日日日日日日日日日日日日日日日日日日日日日日日日日日                      |                                                                                            |
| (最大長度2500字)                                                    |                                                                                            |
|                                                                |                                                                                            |
|                                                                |                                                                                            |
|                                                                |                                                                                            |
| 縣(市)款: 收支併列: 合計:                                               |                                                                                            |
| (收支併列包含:中央: 公所: 其他: )                                          | ⑦確定(完成主檔資料建立)                                                                              |
|                                                                |                                                                                            |
| 新 増  査 調  修 改  冊 除  取                                          | <br>        確                                                                              |
|                                                                |                                                                                            |
| 🚳 🔁 📴 🗿 🛛 🕮                                                    | CH 🐻 中 🖬 스 🗟 ② ې 수 🗽 🗇 🕴 🖄 2018/4/25                                                       |

⑧點選列表顯示回到主畫面

# 五、新增歲出提要一級明細(1)

| <b>今 成預算編製糸統</b> | ×                         |                       |                           |                  |                 |                 |                         |               |                     |                                       |
|------------------|---------------------------|-----------------------|---------------------------|------------------|-----------------|-----------------|-------------------------|---------------|---------------------|---------------------------------------|
| ← → C ① 不安全      | 163.29.131.13             | 3/tavf/generalbudget/ | home/frame.jsp            |                  | VI DOUBLE AT BE |                 |                         | Property lies |                     |                                       |
| -                |                           |                       |                           |                  | 3.4.2           | A               | Internet fortune in the | 年!            | <u>€ 107 年度追一-)</u> | <mark>既算</mark> 單位:家畜疾病防治所            |
| 行                | 政院主                       | 、計總處                  | 地方政府旗                     | 歲計會計這            | 資訊管理系統          | 縣市版             | <b>郡</b> 預算編3           | 製系統           | 回系統列表 上線            | 人數: 51 Ger Acrobat [登出]               |
| 回子系統             |                           | 文件下載區                 | 基本資料維護                    | e-leam           | ing及Q&A載入功能選單   |                 |                         |               |                     | 01 時 51 分 57 秒 後自動登出                  |
| ➡ 現在位置 : 功能      | 選單 <del>&gt;&gt; 這加</del> | 成預算編列>>計畫             | 登錄 > > 歲出計畫說明             | 月提要與各項費用         | 明細資料維護          |                 |                         |               |                     |                                       |
| 歲出提要主相           | さん 歳出法                    | 是要一級明細   ī            | 8出提要二級明細                  | 歲出提要三級明          | 明細              |                 |                         |               |                     |                                       |
| 會計年度             | WIL YEE                   | 107                   | The last                  | 階段:              |                 | 年度追一            | 概算  ▼                   |               |                     | A                                     |
| 業務機関             | ) 新进                      | 聚五四                   | 畜族病防治所                    | <b>归</b> 細       |                 |                 |                         |               |                     |                                       |
| 承辦單位:            |                           | 農業處主管-家               | 、畜疾病防治所                   |                  |                 |                 |                         |               |                     |                                       |
| 承辦單位:            |                           | 家畜疾病防治                | 所                         |                  |                 |                 | (提要明細表專                 | 用)            |                     |                                       |
| 門5月1:            |                           | 經常門                   | ▼ 審核: 未                   | 審核▼              |                 |                 |                         |               |                     |                                       |
| 歲出科目:            |                           | 0358300100            | 經濟發展支出-農                  | 業支出-家畜防          | i疫-動物防疫         |                 |                         |               |                     |                                       |
| 用途別彙總            |                           |                       |                           |                  |                 |                 |                         |               |                     |                                       |
| 原預算:             |                           |                       | 6,242,000 <mark>經常</mark> | <mark>纬門:</mark> | 6,242,000 資本P   | <mark>¶:</mark> | 0 帶出原預                  | 算             |                     |                                       |
|                  |                           |                       |                           | 新增               | 査 詢 修 改 冊       | 除 取消 確          | 定 列表檔案 列                | 表隱藏           |                     |                                       |
| NO. 會            | 計年度                       | 階段                    | 没 審権                      | 亥                | 養務機關            | 承辦單位            | 2 門!                    | 別             | 歲出科目                | 預算金額                                  |
| 1.               | 107                       | 年度追一                  | 概算                        | 家畜疾病             | 防治所             | 家畜疾病防治所         | 經常                      | 門 03583       | 00100.動物防疫          | 0                                     |
|                  |                           |                       | I                         |                  |                 |                 |                         |               |                     |                                       |
|                  |                           | (                     | <b>门</b> 野躍               | 已建立              | 好土楼主            | +圭,讙            | 主 而 份 。                 | 与名絲           | 备                   |                                       |
|                  |                           |                       |                           |                  | 刘王伯百            | 里               | 重叫化                     | 日日文           |                     |                                       |
|                  |                           |                       |                           |                  |                 |                 |                         |               |                     |                                       |
|                  |                           |                       |                           |                  |                 |                 |                         |               |                     |                                       |
| 4                |                           |                       |                           |                  |                 |                 |                         |               |                     | •                                     |
|                  |                           |                       |                           |                  |                 |                 |                         |               |                     |                                       |
|                  |                           |                       |                           |                  |                 |                 |                         |               |                     | · · · · · · · · · · · · · · · · · · · |
|                  |                           |                       |                           |                  |                 |                 |                         |               | CH 🧔                |                                       |

# 五、新增歲出提要一級明細(2)

\*請注意:相同一級用途別只能建立一次,如果重複建立系統會出現錯誤訊息。

| > 概預算編製条統 ×                                 |                                    | THE REPORT OF             |                      |                                                                                                    |
|---------------------------------------------|------------------------------------|---------------------------|----------------------|----------------------------------------------------------------------------------------------------|
| ← → C ① 不安全   163.29.131.133/tavf/g         | eneralbudget/home/frame.jsp        |                           |                      | @☆ ☆ ☆ ;;                                                                                               |
| 子 行政院主計                                     | 總處 地方政府歲計會計資訊管:                    | 理系統縣市版<br><sup>功能選單</sup> | 即時訊息<br>和行行1<br>新增完成 | □ x<br><b>唐</b> <u>追</u> 概算<br>單位:家畜疾病防治所<br>」表 上線人數: 51<br>M er Render<br>[登出]<br>01 時 50 分 19 秒 後自動登出 |
| ➡ 現在位置:功能選單>>追加減預算                          | 偏列>>計畫登錄>>歲出計畫說明提要與各項費用明細資料維調      | ŝ.                        |                      | <b>A</b>                                                                                                |
| 歲出提要主檔 歲出提要一                                | <mark>級明細</mark> 歲出提要二級明細 歲出提要三級明細 |                           |                      |                                                                                                    |
| 會計年度:                                       | 107 階段: <u>年度追一概算</u> ▼ 門別         | :_經常門▼                    | 審核: <u>未審核▼</u>      | ×                                                                                                    |
| 業務機關:                                       | 農業處主管-家畜疾病防治所                      |                           |                      |                                                                                                    |
| 承辦單位:                                       | 農業處主管-家畜疾病防治所                      |                           |                      |                                                                                                    |
| <b>歲</b> 出科目:                               | 0358300100 經濟發展支出-農業支出-家畜防疫-       | 動物防疫                      |                      |                                                                                                    |
| *用途別:                                       | 與補助費 → ← (2) 下拉式選單                 | 占選一級用途別                   | り預算科目                |                                                                                                    |
| 追加減預算數:                                     | 經常門:                               | 資本門:                      |                      |                                                                                                    |
| 說明:                                         |                                    |                           |                      |                                                                                                    |
| 異動人員/日期:                                    | [南投縣家畜疾病/1070425 ]                 |                           |                      | •                                                                                                    |
|                                             | (1)新増→  斷 噛  修 改                   | ■ 除 取 消 確 定               | 列表檔案 列表隱藏            |                                                                                                    |
| NO.                                         | 用途別                                | <b>↑</b>                  |                      | 追加減預算數                                                                                                  |
| 1. 04                                       | .獎補助費                              | (完成歲出提அ                   | 2一级明细建立)             |                                                                                                    |
|                                             |                                    |                           |                      |                                                                                                    |
|                                             |                                    |                           |                      |                                                                                                    |
|                                             |                                    |                           |                      |                                                                                                    |
|                                             |                                    |                           |                      |                                                                                                    |
| <u>ــــــــــــــــــــــــــــــــــــ</u> |                                    |                           |                      |                                                                                                    |
|                                             |                                    |                           |                      |                                                                                                    |
|                                             |                                    |                           |                      |                                                                                                    |

🚳 🙋 🚉 🚔 👰 🔯

# 六、新增歲出提要三級明細(1)

\*請注意:系統會自動帶出「歲出提要二級明細」,一級建立完直接建立三級。

| >> 備預算編製糸統 ×                                       | automatical designs and the |                                            |
|----------------------------------------------------|-----------------------------|--------------------------------------------|
| ← → C ① 不安全   163.29.131.133/tavf/generalbudget/ho | me/frame.jsp                | @.☆                                        |
|                                                    |                             | 年度100年度追一-概算 單位:家畜疾病防治所                    |
| ╱→ 行政院支計總處                                         | 地方政府歲計會計資訊管理系統縣市版、一次        | 但算編製系統「OF DE系統列表 上線人數:51 Area Acrobat [登出] |
| 回子系統 文件下載區                                         | 基本資料維護 e-learning及Q&A载人功能選單 | 01 時 50 分 05 秒 後自動登出                       |
| ➡ 現在位置 : 功能選單 >> 追加減預算編列 >> 計畫图                    |                             |                                            |
| 歲出提要主檔 歲出提要一級明細 歲                                  |                             | _要 <u>三級</u> 明細                            |
| 會計年度: 107                                          | 階段: 年度追──概算 ▼ 門別: 經常門 ▼ 審核  | - <u>未審核▼</u>                              |
| 業務機關:農業處主管                                         | 邕 <del>-</del> 家畜疾病防治所      |                                            |
| 承辦單位: 農業處主管                                        | 管-家畜疾病防治所                   |                                            |
| 歲出科目: 03583001                                     | 00 經濟發展支出-農業支出-家畜防疫-動物防疫    |                                            |
| *用途別: 獎補助費                                         | v                           |                                            |
| 追加減預算數:                                            | 0 經常門: 0 資本門: 0             |                                            |
| 說明: <u>縣(市)款0</u>                                  | 元,收支併列 <b>0</b> 元           |                                            |
| 異動人員/日期: [南投縣家                                     | 畜疾病/1070425]                |                                            |
|                                                    | 新增  修改  刪除  取満  確定  列表檔     | 察 列表隱藏                                     |
| NO.                                                | 用途別                         | 追加減預算數                                     |
| 1. 04.獎補助費                                         |                             |                                            |
|                                                    | Î                           |                                            |
|                                                    | ① 即避日建立起一级田没则,              | 霍圭石纵石名鳞名                                   |
|                                                    | [] 和运口建立对" 微用运剂 /           | 後重回化日已交已                                   |
|                                                    |                             |                                            |
|                                                    |                             |                                            |
| 4                                                  |                             | ٩                                          |
|                                                    |                             |                                            |
|                                                    |                             | 대 🚳 A 🔳 🖉 第 🔺 🗈 📩 🖉 🕹 👘 👘                  |

#### 六、新增歲出提要三級明細(2)

\*請注意:如要建立第二筆相同用途別預算科目,需變更四級編號(下圖 A),依筆數順序編號 ex:001、002.....。

| 回子系統           現在位置:功能選單>>追           歳出提要主檔         歳           歳出提要主檔         歳           歳出提要主檔         歳           酸出規要主檔         歳           常田途別         *用途別           補捐助歸類         *經濟性歸類           *職能別歸類         *工作單位           *工作數量         *經費來源歸屬 | 文件下載區         基本資料           加減預算編列>>計畫登錄>>歲出計           出提要一級明細         歲出提要二級明           0358300100         經濟發展支出           045602         獎補助費-獎勵           : 詞選擇         •           : 經常移轉對家庭及民間非營         •           : [經,林、漁、牧業]         •           : 01         年           : 1         單價           : 1         單價           : 1         單價           : 1         單價 | ##選          量説明提要與各項費用明細資料確認         細       歳出提要三級明細         小農業支出・家畜防疫・動物防疫         及慰問-慰問金       (2) 點:選一         利機構       (4) 各打單位、霎         利機構       (597,000) 預算數:         可收支併列:       597,000 合         597,000 公所:       (597,000) 合 | ▲<br>… *四級:001 (請自行<br><b>達 夏 怨 費 來 源 歸 屬</b><br>代碼設定<br>597,000<br>計: 597,000<br>計: 597,000<br>○<br>其他: 0) | ▲出用総制購調者 - Google Chrome           ① 16322131.133/rav/generalbudget/hor           中         18對私校之獎助           中         30社會保險負擔           中         31社會福利津貼及濟助           中         31社會福利津貼及濟助           中         31社會福利津貼及濟助           中         31社會福利津貼及濟助           中         11損失及賠償           中         01損失及賠償           中         01損失及賠償           中         01損失及賠償           中         01損失及賠償           中         01損失及賠償           中         01損失及賠償           中         01損失及賠償           中         01損失及賠償           中         01損失及賠償           中         01損失及賠償           中         01損失及賠償           中         01損失及賠償 | he/popSubjectUsageJsp?charact。<br>⑤ 滑 氟在下<br>勾選最底層<br>田 冷 別 茲 質 41 月 |
|----------------------------------------------------------------------------------------------------|----------------------------------------------------------------------------------------------------|----------------------------------------------------------------------------------------------------|----------------------------------------------------------------------------------------------------|----------------------------------------------------------------------------------------------------|----------------------------------------------------------------------|
| NO.                                                                                                    | 用途別                                                                                                    | 工作單位                                                                                                    | 數量                                                                                                    | 單價                                                                                                    | 預算金額                                                                 |
|                                                                                                    |                                                                                                    |                                                                                                    |                                                                                                    |                                                                                                    |                                                                      |

🚳 🥭 📺 😭 🚺 🔯 🚳

# 六、新增歲出提要三級明細(3)

|         | >>追加源        |                                                                                                    |                |
|---------|--------------|----------------------------------------------------------------------------------------------------|----------------|
| 出提要主権   | 蔵出摂<br>\$V 更 |                                                                                                    |                |
| *經費來源   | 歸屬:          |                                                                                                    |                |
| 補助      | 機關:          |                                                                                                    |                |
| 補助      | 文號:          | 文號日期:                                                                                              | (+L + 1 10)    |
| 分支細項(コ  | L程):         | 請選擇▼                                                                                               | 訂重石碑           |
| دى      | - DHD        |                                                                                                    | 核定補助函文         |
| Ť       | 況明・          | ( 「政院主計総施107年4月20日主項國子第10700084324號函同意先行墊付) ( 南投縣議會107年5月7日投議議字第1070008888號函同意先行墊付) ( 「東上車(第2000字) |                |
|         |              |                                                                                                    | 藏會同意聖付         |
|         |              | 新望。一修改,一刪除。同以消。」確定,一例表檔案。例表隱藏                                                                      | C              |
| 0.      |              | 用途別                                                                                                | <b>預算金額</b>    |
| . 04560 | 2-001        | 獎補助費-獎勵及慰問-慰問金 年 1                                                                                 | 597,000 597,00 |
|         |              | (1)確定(完成歲出提要三級明細建立)                                                                                |                |

七、列印單位預算書(1)

〔①點選畫面左上角雙箭頭(現在位置旁)跳出功能選單列表→②功能選單→追加減單位預算書→ 附屬表→歲出計畫說明提要與各項費用明細表(甲式)〕

|            | 13           | - 概預算編製系統 × 📃                                      |                  |               |                                              |                   | COLUMN STREET, NO. 320 | Sector Inc. |       |           |            |               | ÷ - 7 - ×                   |
|------------|--------------|----------------------------------------------------|------------------|---------------|----------------------------------------------|-------------------|------------------------|-------------|-------|-----------|------------|---------------|-----------------------------|
|            | ÷            | → C ① 不安全   163.29.131.133/tavf/g                  | eneralbudget/ho  | ome/frame.jsp | )                                            |                   |                        |             |       |           |            | C             | .☆ < < < : :                |
|            | 7,5312       | 2                                                  |                  |               |                                              | 1                 |                        |             | 即時訊息  | -1        | □×IIE追-    | 概算_單位:        | 家畜疾病防治所                     |
|            | -            | 🦾 行政院主計                                            | 總處               | 地方            | 政府歲計會調                                       | 計資訊管              | 理系統縣市版                 | ()根預貨       | 新增完成  |           |            | 線人數: 51 🚺     | ar Acrobat [登出]             |
|            | 1            |                                                    |                  |               |                                              |                   |                        |             |       |           |            | 01時10分        | Ne fuer (加)                 |
| $\sim$     | - 1          | 四于未杭                                               | F #02.625        | 基本            | 員科推設 0                                       | -icaming/2Q&Augt/ | 切配選甲                   |             | 1     |           |            | 01 #5 19 /J   | 701岁12日勤豆田                  |
| (1)        | ←e           | ☐功能選單                                              | 現在位置:1           | 功能選單 >:       | >追加減預算編列>>;                                  | 計畫登錄 > > 歲出       | 出計畫說明提要與各項費用           | 明細資料維護      |       |           |            |               |                             |
| $\bigcirc$ |              | ■ ■準備階段                                            | 歲出提要             | 主檔            | 歲出提要一級明細                                     | 歳出提要二編            | 吸明細 歲出提要三級             | 明細          |       |           |            |               |                             |
|            | -            | ■ <del>■</del> 午夏頂鼻編列<br>■ <del>- </del> - 追加減預算編列 | ×                | 「F鍥重          | •                                            |                   | ·                      | 」頂昇数・       |       | ວອາ,ບບບ   |            |               | *                           |
|            |              | □                                                  | <b>*</b> 經費來     | 源歸屬:          | 縣 (市)款:                                      | f. ala .          | 0 收支併列:                | 597,000 合   | : 計:  | 597,000   | )<br>ā     |               |                             |
|            |              | → 一 蔵人頃日説明提要興9<br>→ 御出計事貸田提要題2                     |                  |               | (収支研列包含                                      | ・甲共・              | 597,000 公所・            | 1           | リ具他・  |           | <u>u</u> ) |               |                             |
|            |              |                                                    | 補                | 助機關           |                                              |                   |                        |             |       |           |            |               |                             |
|            |              | 🖻 🔤 追加減單位預算書                                       | 補                | 助文號           | :                                            |                   |                        | 文號日期:       |       |           |            |               |                             |
|            |              | ■ ■封面及目錄                                           | 分支細巧             | 〔(工程):        | 請選擇▼                                         |                   |                        |             |       |           |            |               |                             |
|            |              | □ □ № 圖衣                                           |                  |               | 106年度高病原                                     | 性家禽流行性            | 國冒疫情撲殺補償費              | Ļ           |       |           |            |               |                             |
| _          |              | □ 歲出計畫說明提要與4                                       |                  | *說明:          | *說明: (行政院主計總處107年4月20日主預國字第107006452A號函核定補助) |                   |                        |             |       |           |            |               |                             |
| (2         | $\mathbf{D}$ | → 歳出計畫說明提到 (2011)                                  | + 盘說明提要與各項書      | 用明細表(甲式)      | ] (南投縣議會10                                   | 7年5月7日投           | 議議字第107000888          | 3號凼同意先行量    | 些付) 🦼 | (最大長度2000 | )字)        |               |                             |
| C          | 1            | ── □ 歳出計畫説明提要與4 ── □ 歳↓本酒別預賞素                      |                  |               |                                              |                   |                        |             |       |           |            |               | *                           |
|            |              | → 〕 歲出機關別預算表                                       |                  |               |                                              |                   | 新増 修改                  | 除 取 消 確     | 定列表権  | 「案」列表隱藏   |            |               |                             |
|            |              | 🗌 歲出計畫說明與各項賽                                       | NO.              |               |                                              | 用                 | 途別                     |             |       | 工作單位      | 數量         | 單價            | 預算金額                        |
|            |              | ■ ■分析表                                             | 1. 0             | 45602-0       | 001.獎補助費-獎                                   | 關及慰問-慰            | 問金                     |             |       | 年         | 1          | 597,000       | 597,000                     |
|            |              | ■ ■ 歳入項目說明提要與各項預算                                  |                  |               |                                              |                   |                        |             |       |           |            |               |                             |
|            |              |                                                    |                  |               |                                              |                   |                        |             |       |           |            |               |                             |
|            |              |                                                    |                  |               |                                              |                   |                        |             |       |           |            |               |                             |
|            |              |                                                    |                  |               |                                              |                   |                        |             |       |           |            |               |                             |
|            |              |                                                    |                  |               |                                              |                   |                        |             |       |           |            |               |                             |
|            |              |                                                    |                  |               |                                              |                   |                        |             |       |           |            |               |                             |
|            |              |                                                    | •                |               |                                              |                   |                        |             |       |           |            |               | •                           |
|            |              |                                                    |                  |               |                                              |                   |                        |             |       |           |            |               |                             |
|            | 163.2        | 9.131.133/tavf/generalbudget/fas/ou/fasou009r.jsp  | ?printType=A&pro | gID=380       |                                              |                   |                        |             |       |           |            |               |                             |
|            | -            |                                                    |                  |               |                                              |                   |                        |             |       |           | CE         | 🧔 A 🔳 🖌 🗟 🗘 🐛 | 注 10 (1) 上午 09:35 2018/4/25 |

# 七、列印單位預算書(2)

| ★ 低弱調雑料糸紙 ×     ★ 低弱調雑料糸紙      ★ ●     ★ ●     ★ ●     ★ ●     ★ ●     ★ ●     ★ ●     ★ ●     ★ ●     ★ ●     ★ ●     ★ ●     ★ ●     ★ ●     ★ ●     ★ ●     ★ ●     ★ ●     ★ ●     ★ ●     ★ ●     ★ ●     ★ ●     ★ ●     ★ ●     ★ ●     ★ ●     ★ ●     ★ ●     ★ ●     ★ ●     ★ ●     ★ ●     ★ ●     ★ ●     ★ ●     ★ ●     ★ ●     ★ ●     ★ ●     ★ ●     ★ ●     ★ ●     ★ ●     ★ ●     ★ ●     ★ ●     ★ ●     ★ ●     ★ ●     ★ ●     ★ ●     ★ ●     ★ ●     ★ ●     ★ ●     ★ ●     ★ ●     ★ ●     ★ ●     ★ ●     ★ ●     ★ ●     ★ ●     ★ ●     ★ ●     ★ ●     ★ ●     ★ ●     ★ ●     ★ ●     ★ ●     ★ ●     ★ ●     ★ ●     ★ ●     ★ ●     ★ ●     ★ ●     ★ ●     ★ ●     ★ ●     ★ ●     ★ ●     ★ ●     ★ ●     ★ ●     ★ ●     ★ ●     ★ ●     ★ ●     ★ ●     ★ ●     ★ ●     ★ ●     ★ ●     ★ ●     ★ ●     ★ ●     ★ ●     ★ ●     ★ ●     ★ ●     ★ ●     ★ ●     ★ ●     ★ ●     ★ ●     ★ ●     ★ ●     ★ ●     ★ ●     ★ ●     ★ ●     ★ ●     ★ ●     ★ ●     ★ ●     ★ ●     ★ ●     ★ ● |                                                |
|----------------------------------------------------------------------------------------------------|------------------------------------------------|
| ← → C ① 不安全   163.29.131.133/tavf/generalbudget/home/frame.jsp                                                                                                    | Q☆ ☆ ☆ 등 :                                     |
|                                                                                                    | <u>度迫一-概算</u> 單位:家畜疾病防治所                       |
| 行政院支計總處 地方政府歲計會計資訊管理系統縣市版 税貨算編製系統 回系統列                                                                                                    | 表 上線人數: 51 Acrobat [登出]                        |
| 回子系統 文件下載區 基本資料維護 o-learning及Q&A載人功能選單                                                                                                    | 01 時 59 分 47 秒 後自動登出                           |
| 2 現在位置:功能選單>>追加減單位預算書>>附屬表>> 歲出計畫說明提要與各項費用明細表(甲式)                                                                                                    |                                                |
| 輸出格式: PDF ▼ 分頁籤: 是 ▼ □列印包含預算數為0者 列印預算比較數 否 ▼ 前置頁碼: (1) 査 詢→   査 調                                                                                                    | 產生報表(全選)   產生報表(僅勾選的資料)                        |
| 列印頁碼: 是 起始頁碼: 【 查詢視窗                                                                                                    | <u>吾</u> ▼                                     |
| 是否列印門別 否 是否經常門                                                                                                    |                                                |
| ● ● ● ● ● ● ● ● ● ● ● ● ● ● ● ● ● ● ●                                                                                                    | 日 預算金額                                         |
| 階段: 年度追一-概算 ▼                                                                                                    |                                                |
|                                                                                                    |                                                |
|                                                                                                    |                                                |
| 門別:   請選擇                                                                                                    |                                                |
| 歲出科                                                                                                    |                                                |
|                                                                                                    |                                                |
| 業務機                                                                                                    |                                                |
| 關:                                                                                                    |                                                |
| 承辦單                                                                                                    |                                                |
| 位:<br>農業處王管-家畜疾病防治所                                                                                                    |                                                |
| 排序: 依機關排序 ▼                                                                                                    |                                                |
| 確定                                                                                                    |                                                |
| ▲ ▲ ▲ ▲ ▲ ▲ ▲ ▲ ▲ ▲ ▲ ▲ ▲ ▲ ▲ ▲ ▲ ▲ ▲                                                                                                    | 1                                              |
|                                                                                                    |                                                |
| 2)雄茂                                                                                                    |                                                |
|                                                                                                    | CH 🐻 A 🔲 Z 瓢 ② ې 🔺 🎠 🗊 🌒 上午 09:35<br>2018/4/25 |

七、列印單位預算書(3)

| <ul> <li>▲ EXF # x</li> <li>← → C ① 示 安全   153.29.131.133/tav/generalbudget/home/frame.jsp</li> <li>午皮 ① 不安全   153.29.131.133/tav/generalbudget/home/frame.jsp</li> <li>午皮 ① 不安全   153.29.131.133/tav/generalbudget/home/frame.jsp</li> <li>午皮 ① 不安全   153.29.131.133/tav/generalbudget/home/frame.jsp</li> <li>午皮 ① 不安全   153.29.131.133/tav/generalbudget/home/frame.jsp</li> <li>午皮 ② ② 不安全   153.29.131.133/tav/generalbudget/home/frame.jsp</li> <li>午皮 ③ ① 不安全   153.29.131.133/tav/generalbudget/home/frame.jsp</li> <li>午皮 ③ ① 不安全   153.29.131.133/tav/generalbudget/home/frame.jsp</li> <li>午皮 ④ ① 不安全   153.29.131.133/tav/generalbudget/home/frame.jsp</li> <li>午皮 ● ○ ③ 不安全   153.29.131.133/tav/generalbudget/home/frame.jsp</li> </ul>                                                                                                    |                                                                                                    |
|----------------------------------------------------------------------------------------------------|----------------------------------------------------------------------------------------------------|
| 回子系統 文件下載區 基本資料維護 e-teaming及Q&A載人功能選單                                                                                                    | 01時59分29秒後自動登出                                                                                                    |
| 現在位置・功能選單>> 結果在位置・功能選單>> 結果在位置・功能選單>> 結果在位置・功能選單>> 結果在位置・功能選單>> 結果在位置・功能選單>> 結果在位置・功能選單>> 結果在位置・功能置下碼:       ●         動出格式:       PDF •       分頁籤:       ●       ● 列印包含預算數為0者       列印預算比較數       ○       ●       前置頁碼:       ●         利印頁碼:       是       ●       ●       ●       ●       ●       ●       ●       ●       ●       ●       ●       ●       ●       ●       ●       ●       ●       ●       ●       ●       ●       ●       ●       ●       ●       ●       ●       ●       ●       ●       ●       ●       ●       ●       ●       ●       ●       ●       ●       ●       ●       ●       ●       ●       ●       ●       ●       ●       ●       ●       ●       ●       ●       ●       ●       ●       ●       ●       ●       ●       ●       ●       ●       ●       ●       ●       ●       ●       ●       ●       ●       ●       ●       ●       ●       ●       ●       ●       ●       ●       ●       ●       ●       ●       ●       ●       ●       ●       ●       ●       ●       ●       ●       ●       ●<                                                                                                    | ▲     ▲       ▲     ▲       ▲     ▲       ▲     ▲       ▲     ▲       ▲     ▲       ▲     ▲       ▲     ▲       ▲     ▲       ▲     ▲       ▲     ▲       ▲     ▲ |
| ● 會計年度 階段 審核 業務機關 承辦單位 門別     ○     ○     ○     ○     ○     ○     ○     ○     ○     ○     ○     ○     ○     ○     ○     ○     ○     ○     ○     ○     ○     ○     ○     ○     ○     ○     ○     ○     ○     ○     ○     ○     ○     ○     ○     ○     ○     ○     ○     ○     ○     ○     ○     ○     ○     ○     ○     ○     ○     ○     ○     ○     ○     ○     ○     ○     ○     ○     ○     ○     ○     ○     ○     ○     ○     ○     ○     ○     ○     ○     ○     ○     ○     ○     ○     ○     ○     ○     ○     ○     ○     ○     ○     ○     ○     ○     ○     ○     ○     ○     ○     ○     ○     ○     ○     ○     ○     ○     ○     ○     ○     ○     ○     ○     ○     ○     ○     ○     ○     ○     ○     ○     ○     ○     ○     ○     ○     ○     ○     ○     ○     ○     ○     ○     ○     ○     ○     ○     ○     ○     ○     ○     ○     ○     ○     ○     ○     ○     ○     ○     ○     ○     ○     ○     ○     ○     ○     ○     ○     ○     ○     ○     ○     ○     ○     ○     ○     ○     ○     ○     ○     ○     ○     ○     ○     ○     ○     ○     ○     ○     ○     ○     ○     ○     ○     ○     ○     ○     ○     ○     ○     ○     ○     ○     ○     ○     ○     ○     ○     ○     ○     ○     ○     ○     ○     ○     ○     ○     ○     ○     ○     ○     ○     ○     ○     ○     ○     ○     ○     ○     ○     ○     ○     ○     ○     ○     ○     ○     ○     ○     ○     ○     ○     ○     ○     ○     ○     ○     ○     ○     ○     ○     ○     ○     ○     ○     ○     ○     ○     ○     ○     ○     ○     ○     ○     ○     ○     ○     ○     ○     ○     ○     ○     ○     ○     ○     ○     ○     ○     ○     ○     ○     ○     ○     ○     ○     ○     ○     ○     ○     ○     ○     ○     ○     ○     ○     ○     ○     ○     ○     ○     ○     ○     ○     ○     ○     ○     ○     ○     ○     ○     ○     ○     ○     ○     ○     ○     ○     ○     ○     ○     ○     ○     ○     ○     ○     ○     ○     ○     ○     ○     ○     ○     ○     ○     ○     ○     ○     ○     ○     ○     ○     ○     ○     ○     ○     ○     ○     ○     ○     ○     ○     ○     ○     ○ | 成出科目 預算金額                                                                                                    |
| 「<br>③勾選要列印的計畫<br>※如果要列印全部,可以跳過步驟③,直接點選右上角「產生報表(全選)<br>※如果想調整輸出格式,可以於左上角「輸出格式」下拉式選單挑選(如F                                                                                                    | )」(如圖 A)<br>圖 B)                                                                                                    |
|                                                                                                    | CH 🕼 A 💷 🦢 🔍 🗸 🐂 🕼 🗤 2018/4/25                                                                                                    |